# **Easy Croquis with GIMP**

### By: Laeh J

http://www.burdastyle.com/techniques/easy-croquis-with-gimp

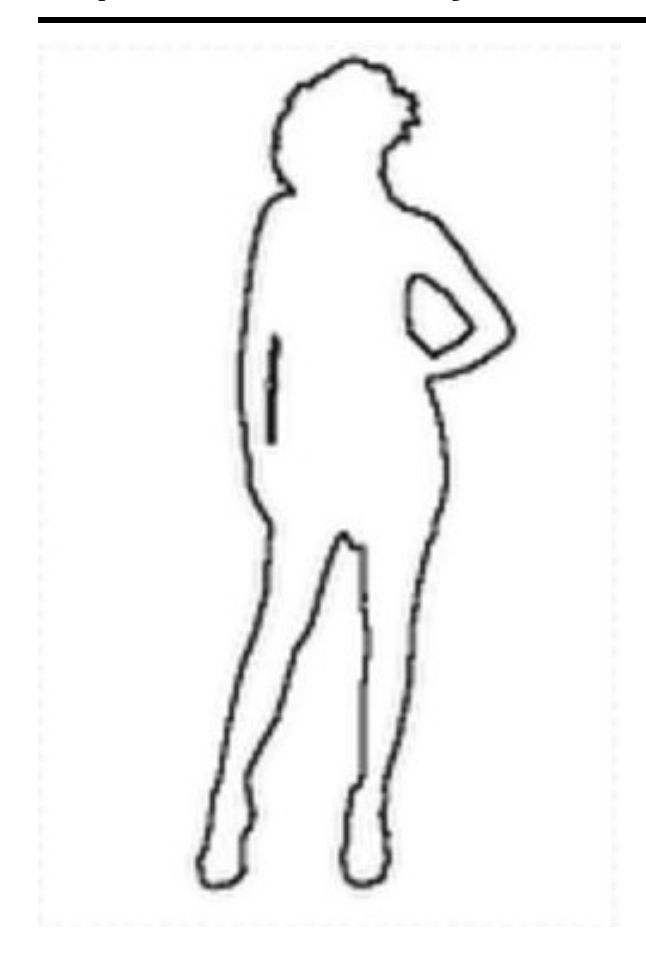

A croquis is a sketch drawing of a live model. With a custome croquis, you can virtually "try on" your sewing projects.

#### Step 1 — Take your photo

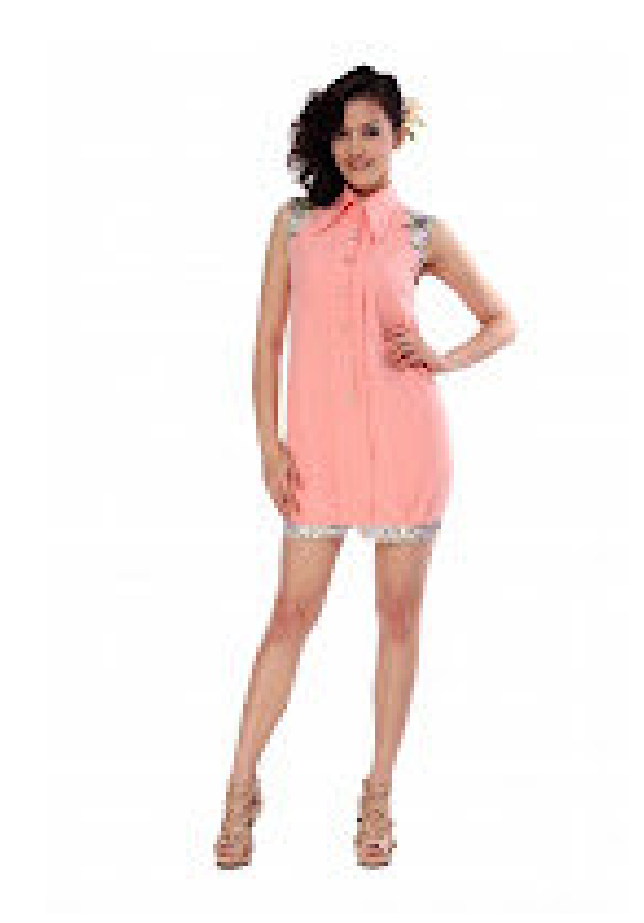

Take a photo of yourself, in front of a light background, wearing snug-fitting clothing I'm using a "stock photo":http://www.freedigitalphotos.net/images/view\_photog.php?photogid=1665

## Step 2 — Open the Image in GIMP

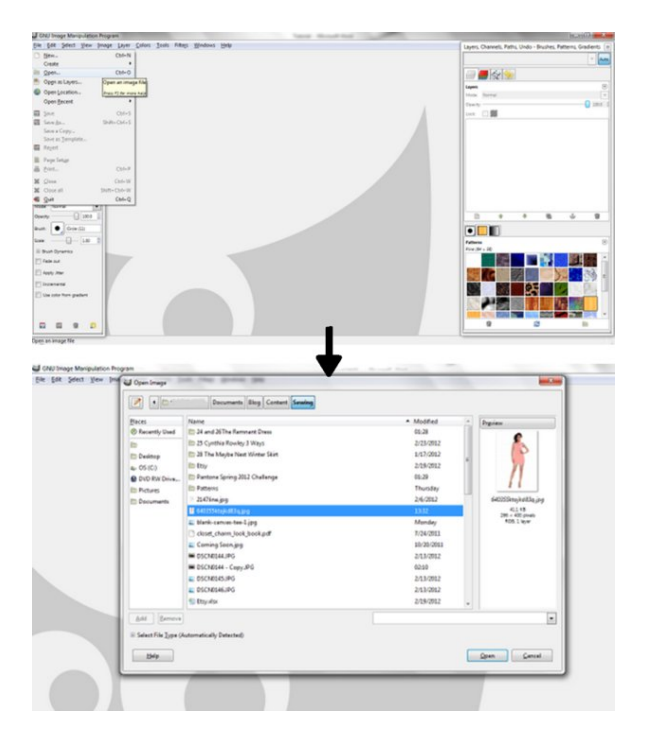

Open the GIMP software. Browse to the image on your computer and open it. [File > Open > Select File > Open]

Step 3 — Remove the color from your image

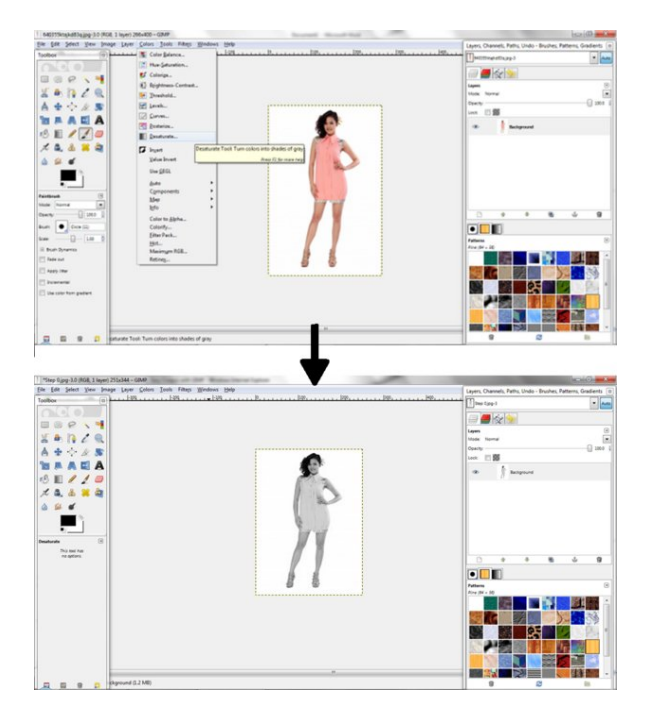

Desaturate the Pattern Image â" This turns colors into shades of gray. [Color > Desaturate > OK]

#### Step 4 — Convert your image to a silhouette

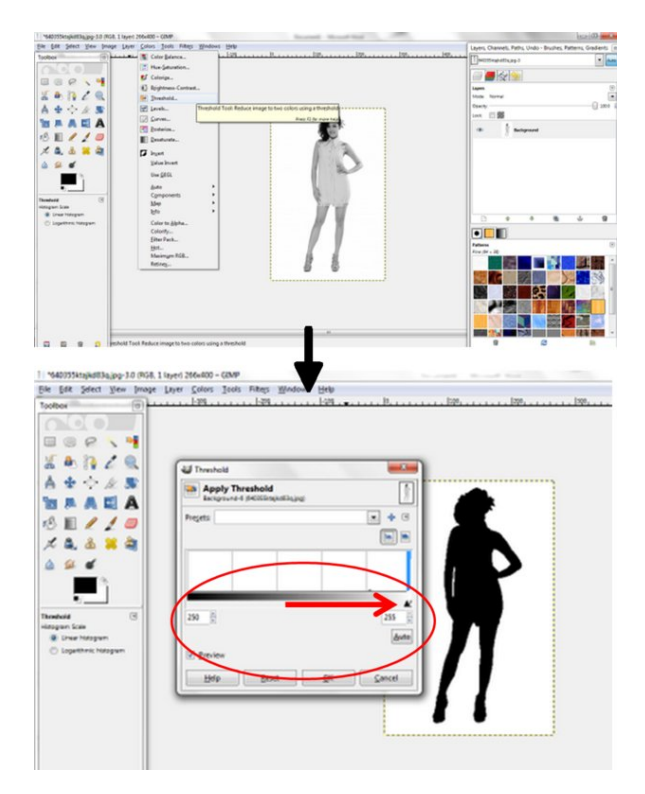

Adjust the Threshold of the photo - This reduces the photo to a completely black and white image. [Color > Threshold > Adjust black and white sliders until desired image is achieved > OK]

### Step 5 — Run Predator Filter

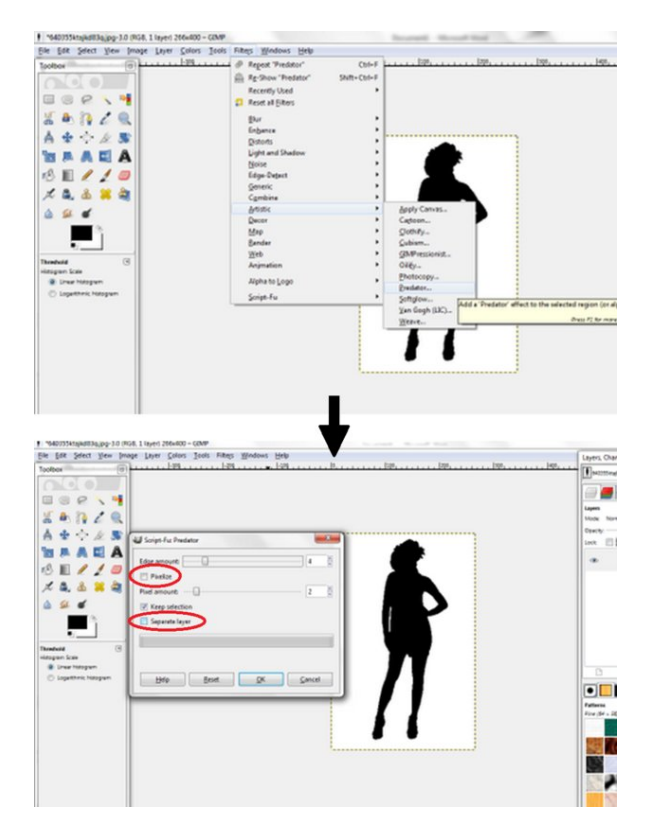

Run Predator Filter The Filter may take a few moments to run. [Filter > Artistic > Predator > Uncheck Pixalize and Separate Layer > OK]

#### Step 6 — Invert the image colors

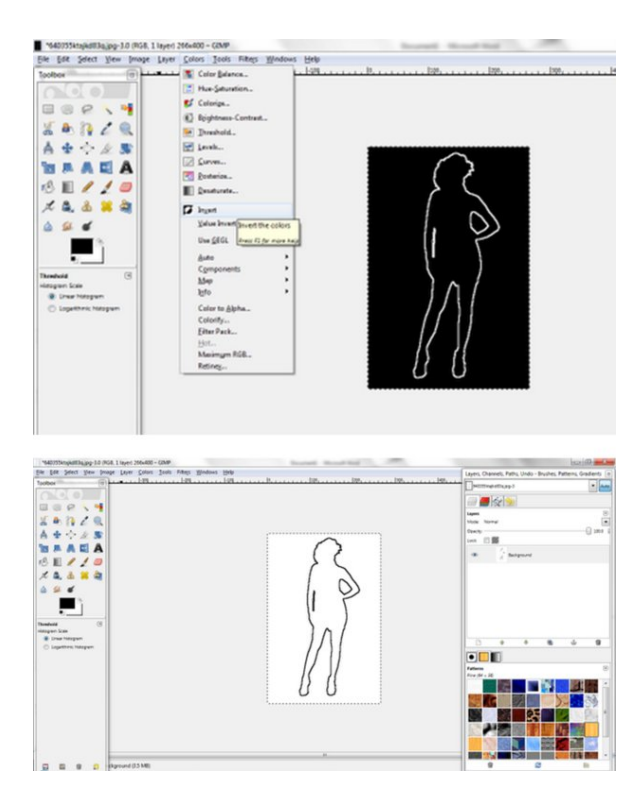

Invert colors in the image from predominately black to predominately white. [Colors > Invert]

## BurdaStyle

Easy Croquis with GIMP